SÅDAN LÆGGER DU DOKUMENTER OP PÅ DIN PROFIL HOW TO UPLOAD DOCUMENTS TO YOUR PROFILE HOCHLADEN VON DOKUMENTEN AUF IHREM PROFIL

**DK Guide** - hvordan du lægger dokumenter på din profil

**UK Guide** - how you upload documents on your profile

**DE Guide** - wie Sie Dokumente in Ihrem Profil hochladen

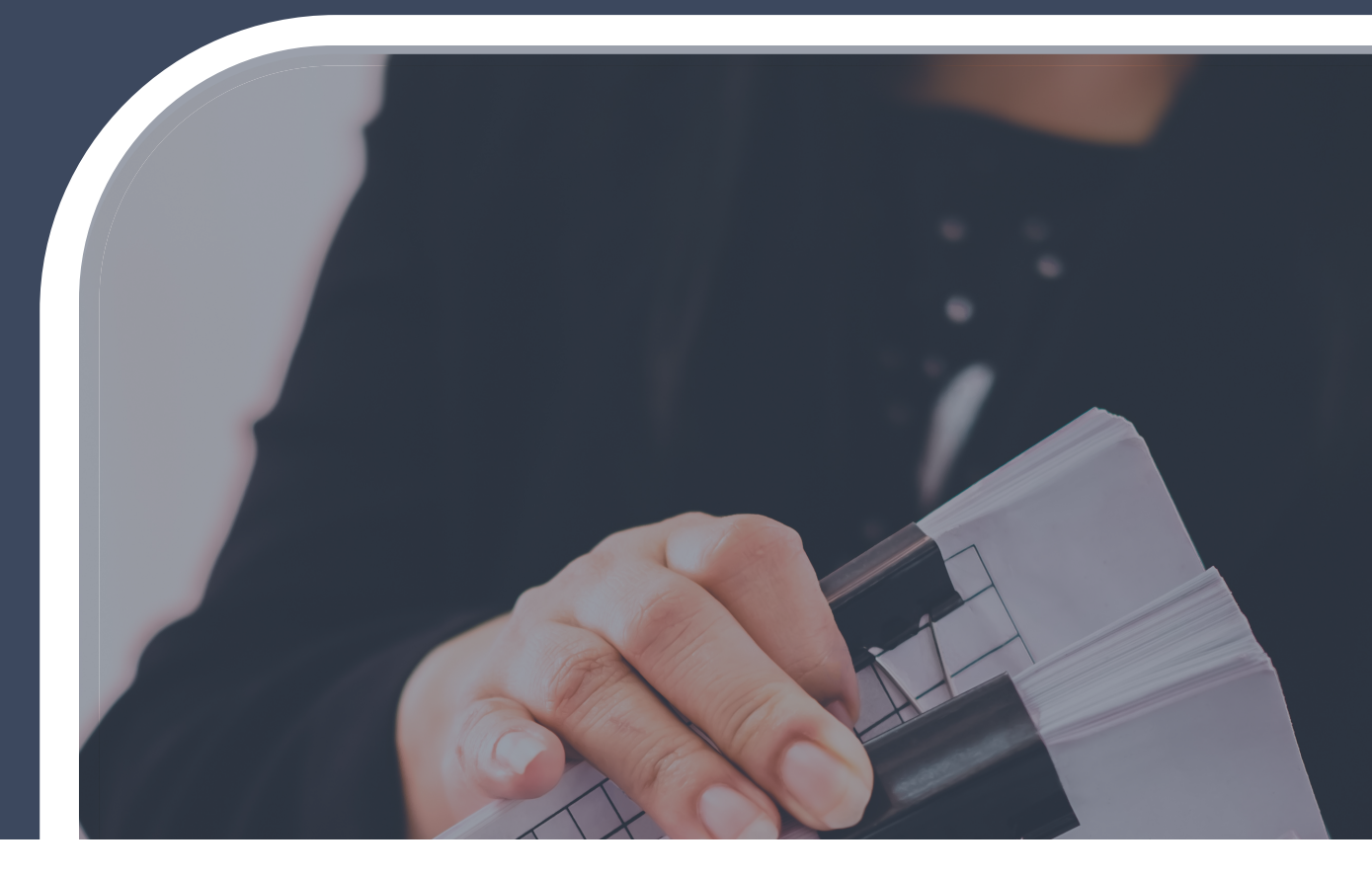

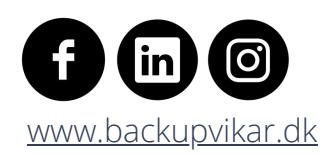

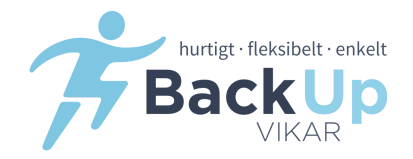

**DK** - BESØG VORES HJEMMESIDE**UK** - VISIT OUR WEBSITE**DE** - BESUCHEN SIE UNSERE HOMEPAGE

### WWW.BACKUPVIKAR.DK

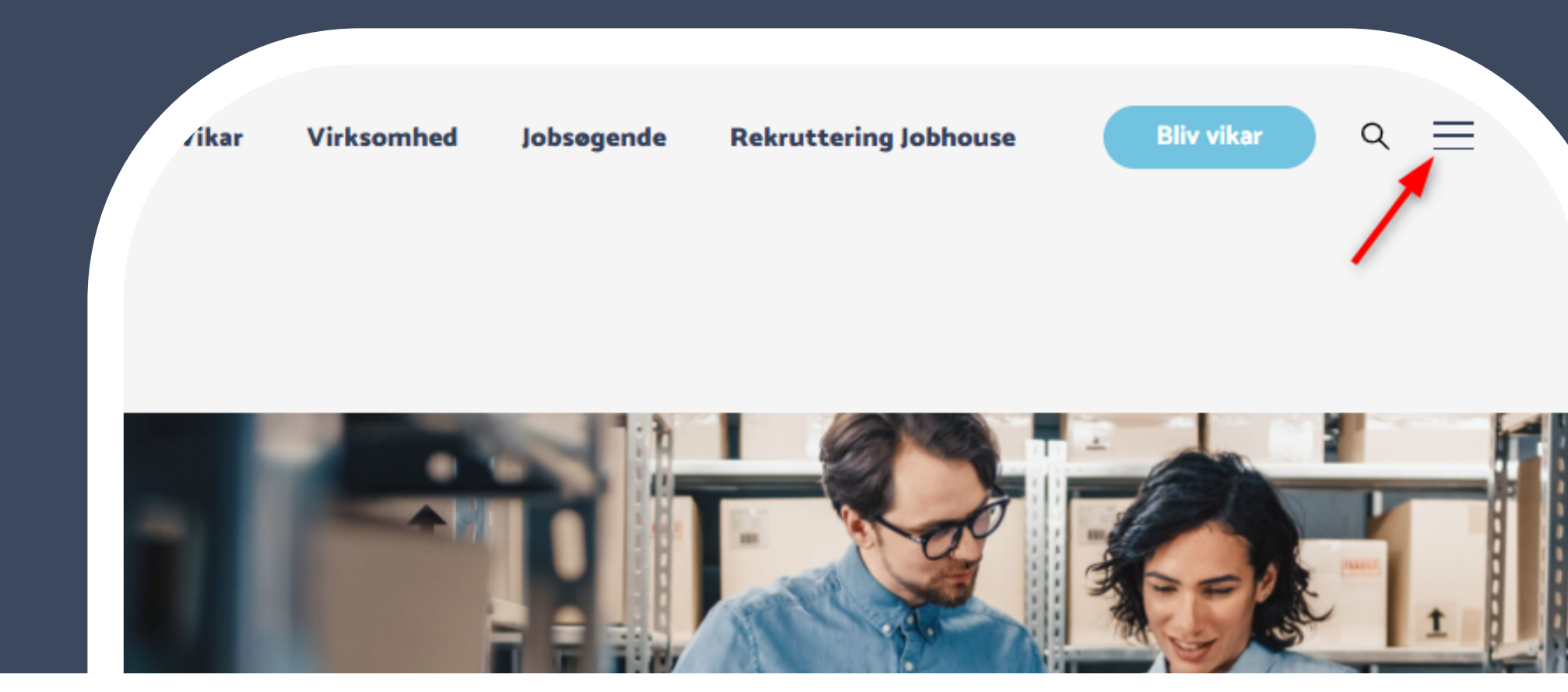

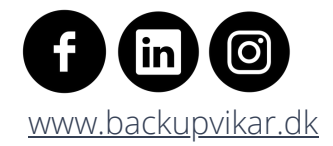

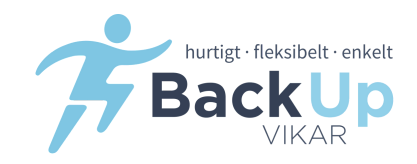

**DK -** TRYK "VIKARLOGIN" ØVERST I HØJRE HJØRNE **UK** - PRESS "VIKARLOGIN" IN THE RIGHT TOP CORNER **DE** - BITTE DRÜCKEN SIE DIE "VIKARLOGIN" TASTE OBEN RECHTS

### WWW.BACKUPVIKAR.DK

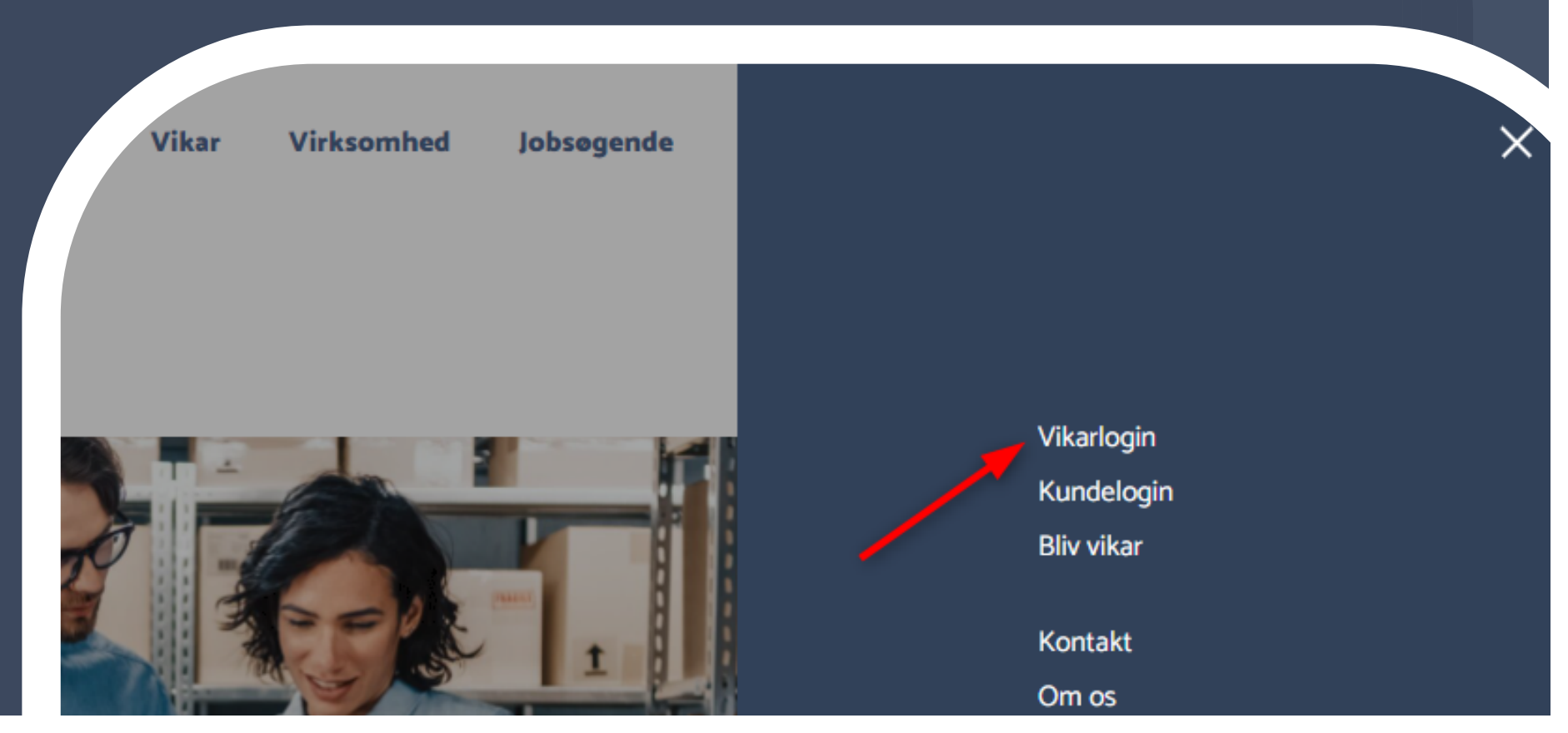

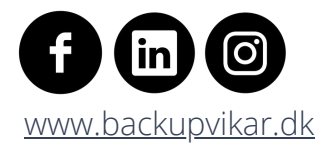

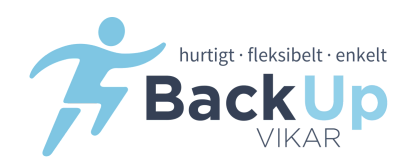

#### **DK - INDTAST DIT BRUGERNAVN OG KODEORD**

Dit brugernavn og adgangskode er det du lavede, da du oprettede din profil

#### **UK -** ENTER YOUR YOUR USERNAME AND PASSRORD

Your username and password is the one you made when creating your profile

#### BENUTZERNAMEN UND IHR PASSWORD EIN

Ihr Benutzername und Passwort sind die gleichen wie bei Erstellung Ihres Profils

| →) Login                                                      |           |
|---------------------------------------------------------------|-----------|
| Brugernavn*                                                   |           |
|                                                               |           |
| Adgangskode*                                                  |           |
|                                                               |           |
| Slemt adgangskode <sup>2</sup> <u>A</u> + <u>Opret bruger</u> | →) Log ir |
|                                                               |           |

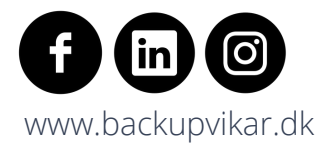

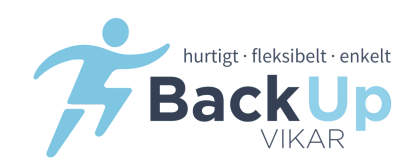

#### **DK -**TRYK PÅ MENU **UK** - PRESS ON MENU **DE** - DRÜCKEN SIE AUF MENU

| E Menu → G Back Up Vikar A/S |                      |                                    | 2 Test Testesen ⑦ ⊕ - [→] | <i></i> |
|------------------------------|----------------------|------------------------------------|---------------------------|---------|
|                              | 😤 Forside 🛛 💄 Profil | Kommunikation 🚔 Aktiviteter Mine j | jobs                      |         |
|                              |                      | ۵                                  |                           |         |
|                              |                      | Forside                            |                           |         |
|                              |                      | Abne timesedler                    | 0                         |         |
|                              |                      |                                    |                           |         |
|                              |                      |                                    |                           |         |
| 🛱 Dagens opgaver             |                      | ♡ Konsulent                        |                           |         |
| Dato Aktivitetstype          | Konsulent            | Bookingcenter                      |                           | 1       |
| ingen res                    | ultater              |                                    |                           |         |
|                              |                      |                                    |                           |         |

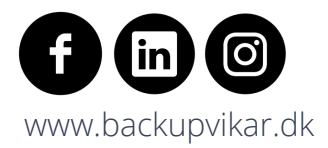

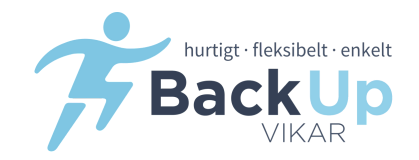

# **DK** - HOLD MUSEN HENOVER "PROFIL"**UK** - MOVE THE CURSOR TO "PROFIL"**DE** - BEWEGEN SIE DEN CURSOR AUF "PROFIL"

| ■ Menu      → Back Up Vikar A/S |              |                               | 2 Test Testesen ⑦ ⊕ - C→ |
|---------------------------------|--------------|-------------------------------|--------------------------|
|                                 | A Forside    | nikation 🛗 Aktiviteter Mine j | obs                      |
|                                 | 2 1          | R                             |                          |
|                                 | Profil Dokum | nter Kvalifikationer          |                          |
|                                 |              | Abne timesedler               | 0                        |
|                                 |              |                               |                          |
|                                 |              |                               |                          |
| Dagens opgaver                  |              | ♥ Konsulent                   |                          |
| Dato Aktivitetstype             | Konsulent    | Bookingcenter                 |                          |
| Ingen r                         | esultater    |                               |                          |
|                                 |              |                               |                          |

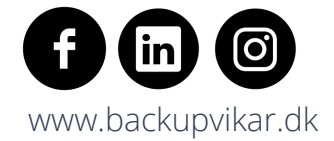

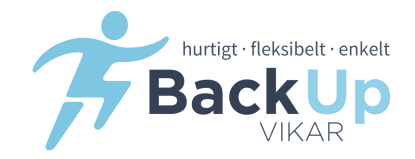

#### **DK -** TRYK PÅ "DOKUMENTER" **UK -** PRESS "DOKUMENTER" **DE -** DRÜCKEN SIE DIE "DOKUMENTER" TASTE

| ≡ Menu - 🔂 Back Up Vikar A/S |                         |                        | 2 Test    | Testesen C | ? ⊕- | ( <del>)</del> |
|------------------------------|-------------------------|------------------------|-----------|------------|------|----------------|
|                              | 🖀 Forside 🔮 Profil 🔤 mu | nikation 🚔 Aktiviteter | Mine jobs |            |      |                |
|                              | Profil Dokumer          | nter Kvalifikationer   |           |            |      |                |
|                              | -                       | Abne timesedler        |           |            |      | 0              |
|                              |                         |                        |           |            |      |                |
|                              |                         |                        |           |            |      |                |
|                              |                         |                        |           |            |      |                |
| 🛱 Dagens opgaver             |                         | ♥ Konsulent            |           |            |      |                |
| Dato Aktivitetstype          | Konsulent               | Bookingcen             | ter       |            |      |                |
| Ingen res                    | ultater                 |                        |           |            |      |                |

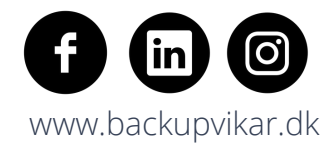

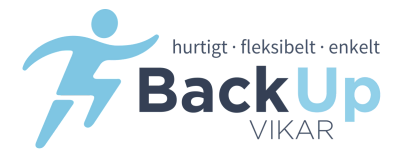

#### **DK -** TRYK PÅ "TILFØJ" **UK -** PRESS "TILFØJ" (ADD) **DE -** DRÜCKEN SIE AUF DIE "TILFØJ" TASTE (HINZUFÜGEN)

| ≡Menu - බ E | lack Up Vikar A/S |                                               |                    |
|-------------|-------------------|-----------------------------------------------|--------------------|
| роким       | ENTER             |                                               |                    |
|             | P                 | å denne side kan du uploade filer ved at træ. | a ind i browseren. |
| Dokumenter  |                   |                                               | Titoj              |
| Dato        | Filnavn           | Tilgængelighed                                | Note               |
|             |                   | ingen resultater                              |                    |
|             |                   |                                               |                    |

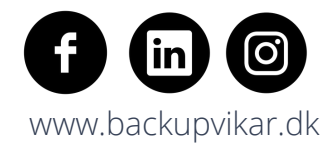

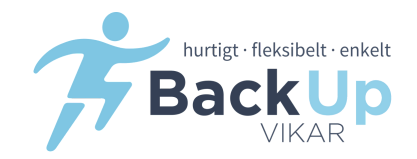

# DK - TRYK PÅ "VÆLG FIL" UK - PRESS "VÆLG FIL" (CHOOSE FILE) DE - DRÜCKEN SIE DIE "VÆLG FIL" TASTE (DATEI WÄHLEN)

| ≡Menu -    | Back Up Vikar A/S |           |          |            |                 |           | A Test Testesen | ? | ⊕ - | €→ |
|------------|-------------------|-----------|----------|------------|-----------------|-----------|-----------------|---|-----|----|
|            |                   | A Forside | 💄 Profil | munikation | 🚔 Aktiviteter   | Mine jobs |                 |   |     |    |
|            |                   |           | Profil   | Dokumenter | Kvalifikationer |           |                 |   |     |    |
|            |                   |           |          |            | Abne timesedler |           |                 |   |     | 0  |
|            |                   |           |          |            |                 |           |                 |   |     |    |
|            |                   |           |          |            |                 |           |                 |   |     |    |
|            |                   |           |          |            |                 |           |                 |   |     |    |
| 🗂 Dagens o | pgaver            |           |          | Ø          | Konsulent       |           |                 |   |     |    |
| Dato       | Aktivitetstype    | Konsu     | lent     | E          | Bookingcen      | ter       |                 |   |     |    |
|            | Ingen re          | esultater |          |            |                 |           |                 |   |     |    |

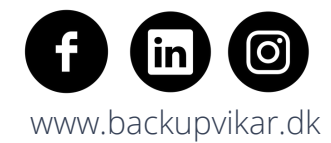

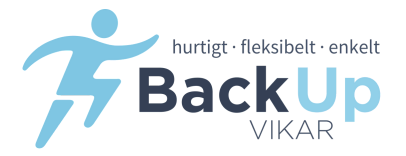

DK - DIT DOKUMENT ER NU VEDHÆFTET. AFSLUT VED AT TASTE "+ GEM"
UK - YOUR DOCUMENT IS NOW ATTACHED. FINISH BY PRESSING "+ GEM" (SAVE)
DE - IHR DOKUMENT IST JETZT BEIGEFÜGT. BEENDEN SIE MIT "+ GEM" (SPEICHERN)

| ⊟ Menu → 6삼 Baci | k Up Vikar A/S                                                                                                    | 🛛 Test Testesen   ⊕ 🗸 [→ |
|------------------|----------------------------------------------------------------------------------------------------|--------------------------|
| DOKUME           | TILFØJ                                                                                                    | ×                        |
|                  | Fil (doc,docx,pdf,jpg,png,git,bmp)*                                                                                                    |                          |
| Dokumenter       | Offentlig/Privat*                                                                                                    | - C III-                 |
| Dato F           | Bemærk venligst, at hvis du indstiller dit dokument som offentligt, give<br>du os din udtrykkelige tilladelse til at dele dokumentet med potentielle<br>arbejdsgivere eller lignende. | er<br>e                  |
|                  | Note                                                                                                    |                          |
|                  |                                                                                                    | Gem                      |

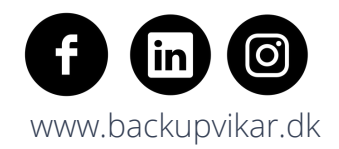

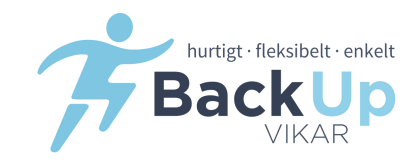

#### DK

- DU HAR NU LAGT ET DOKUMENT OP
- DU KAN ALTID LÆGGE FLERE DOKUMENTER OP, VED AT GENTAGE HANDLINGEN

#### UK

- YOU HAVE NOW UPLOADED A DOCUMENT
- YOU CAN ALWAYS UPLOAD MORE DOCUMENTS BY REPEATING THE STEPS

#### DE

- SIE HABEN JETZT IHR DOKUMENT HOCHGELADEN
- SIE KÖNNEN JEDERZEIT WEITERE DOKUMENTE HOCHLADEN, INDEM SIE DIE SCHRITTE WIEDERHOLEN

DOKUMENTER

| På denne side kan du uploade filer ved at trække dem ind i browseren. |         |                |      |           |  |  |
|-----------------------------------------------------------------------|---------|----------------|------|-----------|--|--|
|                                                                       |         |                |      |           |  |  |
| Dokumenter                                                            |         |                |      |           |  |  |
| Dato                                                                  | Filnavn | Tilgængelighed | Note | Størrelse |  |  |
| 26.03.2019                                                            | &       | Privat         |      | -         |  |  |

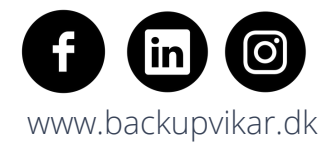

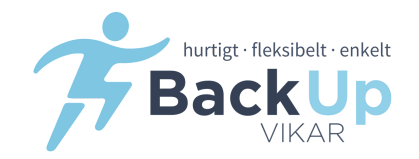

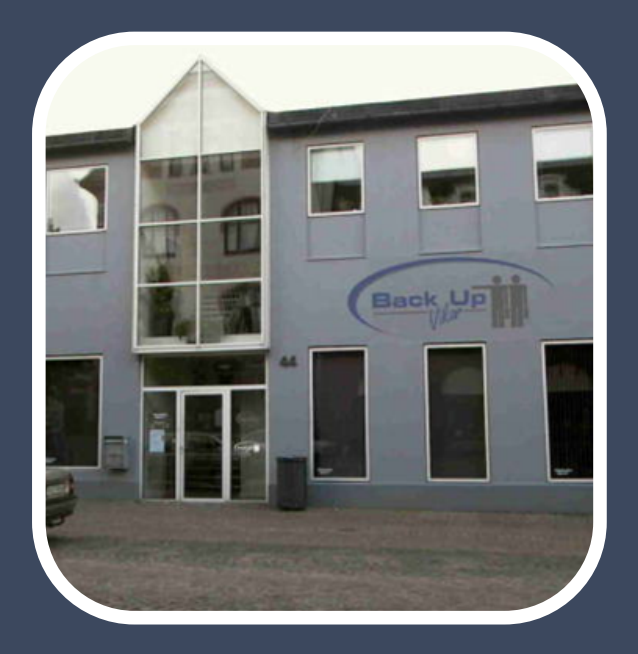

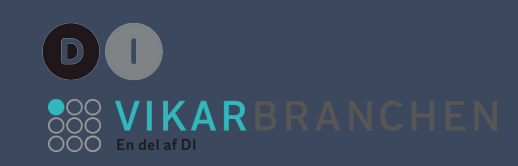

## KONTAKT/CONTACT

Haderslev Hovedkontor / Headquarter / Hauptquartier Nørregade 44,1 6100 Haderslev

Lønningsbogholderi / Payroll administration / Verwaltung von Löhnen und Gehältern Tlf. 73 52 22 85

Lønkontorets åbningstider: Mandag-torsdag kl. 08.00 - 15.30 Fredag kl. 08.00 - 12.00

København Afdeling Skøjtevej 27 2770 Kastrup

Aarhus Afdeling Frederiksgade 70 B, 1, 8000 Aarhus C

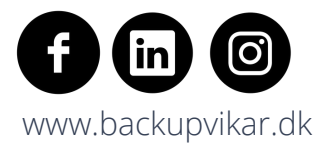

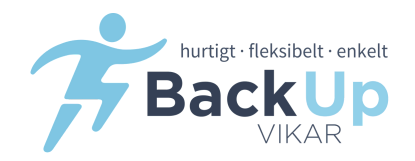